### CADEADO DIGITAL

### BLUETOOTH

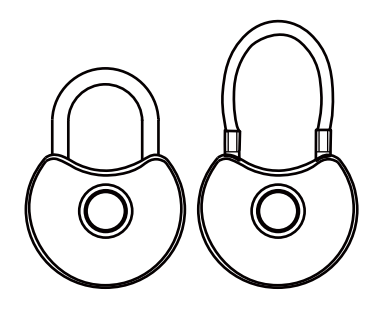

### MANUAL DE INSTRUÇÕES

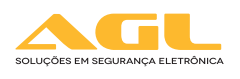

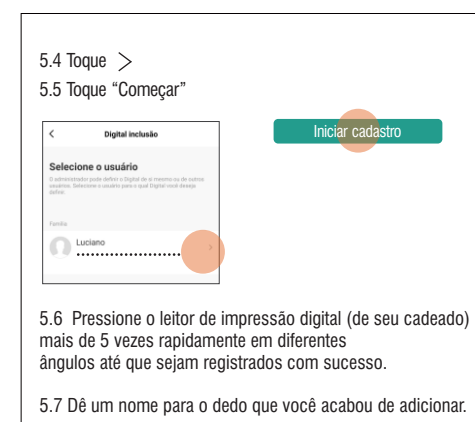

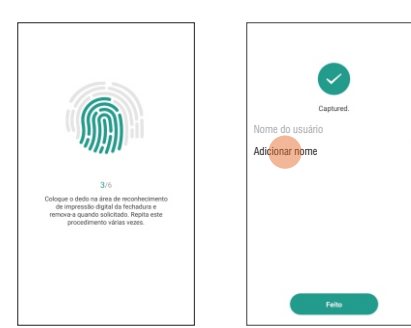

### 1. Conheça o seu cadeado

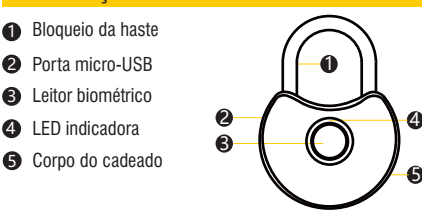

| LED indicadora                                | Sinal sonoro | Status / Notificações    |  |  |
|-----------------------------------------------|--------------|--------------------------|--|--|
| Indicação de status da bateria                |              |                          |  |  |
| Piscando em vermelho (depois de desbloqueado) |              | Alerta de baixa potência |  |  |
| <ul> <li>Em Vermelho (Sólido)</li> </ul>      |              | Carregando               |  |  |
| • Luzes apagadas                              |              |                          |  |  |
| Indicação de status de trabalho               |              |                          |  |  |
| <ul> <li>Verde Piscando</li> </ul>            | di.          | Desbloqueado             |  |  |
| • Piscando em vermelh                         | o di.        | O desbloqueio falhou     |  |  |
| Ao adicionar impressões digitais              |              |                          |  |  |
| <ul> <li>No azul</li> </ul>                   | di.          | Esperando pressionar     |  |  |
| <ul> <li>Verde Piscando</li> </ul>            | di.          | Desbloqueado             |  |  |
| First seconds                                 | longo di .   | Biometria registrada     |  |  |

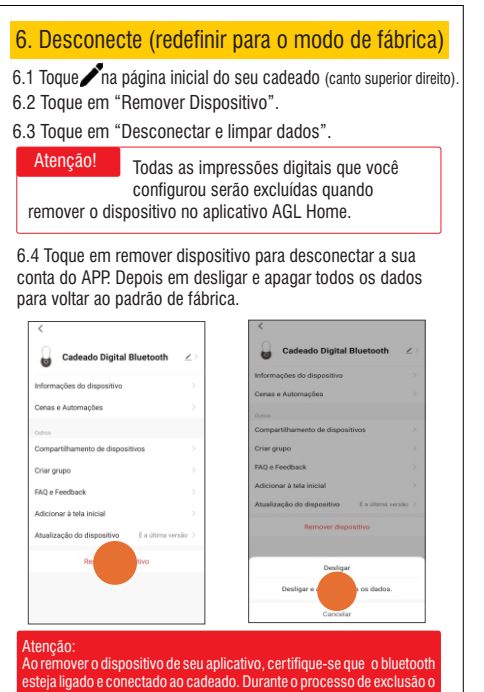

esteja ligado e conectado ao cadeado. Durante o processo de exclusão o aplicativo libera o administrador do dispositivo através desta conexão. Se a exclusão for feita sem esses cuidados ou fora do alcance do pluetooth, o dispositivo poderá ser inutilizado.

### 3.Aplicativo AGL Home

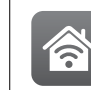

AGL Home O aplicativo "AGL HOME" é gratuito, é compatível com dispositivos móveis com o suporte IOS8.0

Faca o download do aplicativo "AGL HOME" na

loja de aplicativos Apple Store, Google Play.

### com dispositivos móveis com o suporte IOS8.0 ou superior, Android 4.4 ou superior.

### 4. Conecte seu cadeado com o APP

4.1 Abra o APP, registre uma conta.

4.2 Pressione o leitor de impressão digital para desbloquear

4.3 Toque em + no APP 4.4 Toque em "Ir para adicionar".

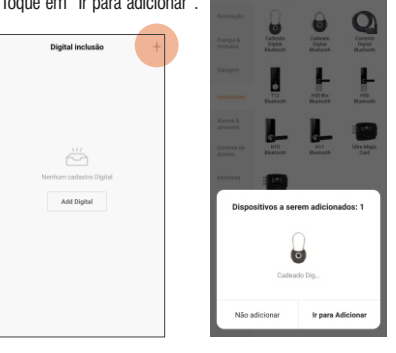

| 7. Mais funções                                                                                |
|------------------------------------------------------------------------------------------------|
| Nome do cadeado Configuração                                                                   |
| Registros de alarme                                                                            |
| Adicionar usuários                                                                             |
| Histórico Automação                                                                            |
| Alarme Alarme tentativa de dedo errado, bateria fraca<br>Histórico alarme de energia e outros. |

Adicionar, gerenciar e remover membros de família, amigos ou visitantes. Dando acesso temporário ou permanente.

Desbloquear Histórico

Automação Você pode fazer várias automações com os produtos da AGL.

# 4.5 Tocar √. 4.6 Pressione e segure apara testar o bloqueio no APP

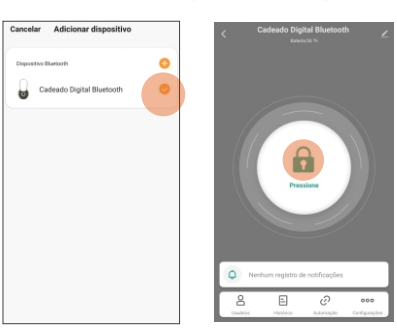

# 5. Adicione suas impressões digitais 5.1 Toque ooo no canto inferior direito. 5.2 Toque m 5.3 Toque +

8. Especificações
Versão Bluetooth: 4.2
Resolução de impressão digital: 120 \* 120
Armazenamento de impressão digital: 10
Bateria recarregável: 3,7V / 90mAH
Potência de carregamento: DC5V / 0,5A
Haste: 5 mm de diâmetro de aço inoxidável (Modelo Q1)
Cabo de aço inoxidável de 15cm / 35cm (Modelo Q1 C)
9. Alerta de baixa energia
O cadeado pisca em vermelho alguns segundos após

U cadeado pisca em vermeino aiguns segundos apos destravar se a bateria estiver com baixo consumo de energia, recarregue com um adaptador universal USB DC5V / 0,5  $\sim$  2A.

### Garantia

Firma-se por meio deste Instrumento, a garantia contratual prevista no art. 50 do Codigo de Defesa do Consumidor. Reger-se-à a presente garantia pelos termos e condições abaixo expostas. Para usufruir desta garantia, o consumidor deverá, obrigatoriamente, utilizar-se de uma das Assistências Técnicas Credenciadas AGL, especificamente aquelas que constam na relação que se encontra no site

www.aglfechaduras.com.br ou utilizar-se dos serviços da própria fábrica. Esta garantia é válida apenas no território brasileiro. O transporte de ida e volta do produto até a Assistência Técnica Autorizada ou fábrica, é de total responsabilidade do consumidor. No caso do consumidor solicitar à assistência técnica autorizada o atendimento domiciliar, deverá custear o deslocamento do técnico, não sendo as taxas referentes à visita cobertas por esta garantia.

### CORRENTE DIGITAL

### **BLUETOOTH**

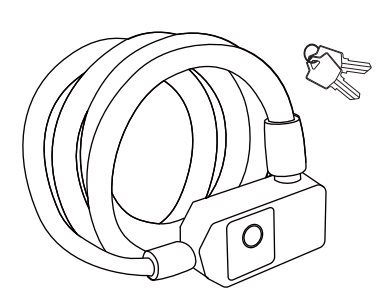

### MANUAL DE INSTRUÇÕES

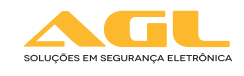

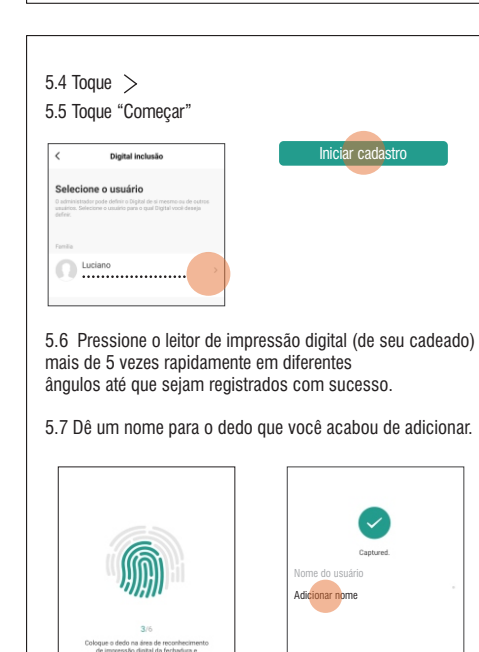

### 1. Conheça o sua corrente

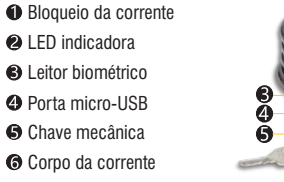

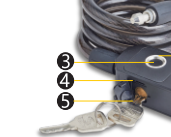

## 2. Compreendendo status de bloqueio

| LED indicadora                                | Sinal sonoro | Status / Notificações    |  |
|-----------------------------------------------|--------------|--------------------------|--|
| Indicação de status da bateria                |              |                          |  |
| Piscando em vermelho (depois de desbloqueado) |              | Alerta de baixa potência |  |
| <ul> <li>Em Vermelho (Sólido)</li> </ul>      |              | Carregando               |  |
| <ul> <li>Luzes apagadas</li> </ul>            |              |                          |  |
| Indicação de status de trabalho               |              |                          |  |
| <ul> <li>Verde Piscando</li> </ul>            | di.          | Desbloqueado             |  |
| <ul> <li>Piscando em vermelh</li> </ul>       | no di.       | O desbloqueio falhou     |  |
| Ao adicionar impressões digitais              |              |                          |  |
| <ul> <li>No azul</li> </ul>                   | di.          | Esperando pressionar     |  |
| <ul> <li>Verde Piscando</li> </ul>            | di.          | Desbloqueado             |  |
| <ul> <li>Em 1 segundo</li> </ul>              | longo di~    | Biometria registrada     |  |

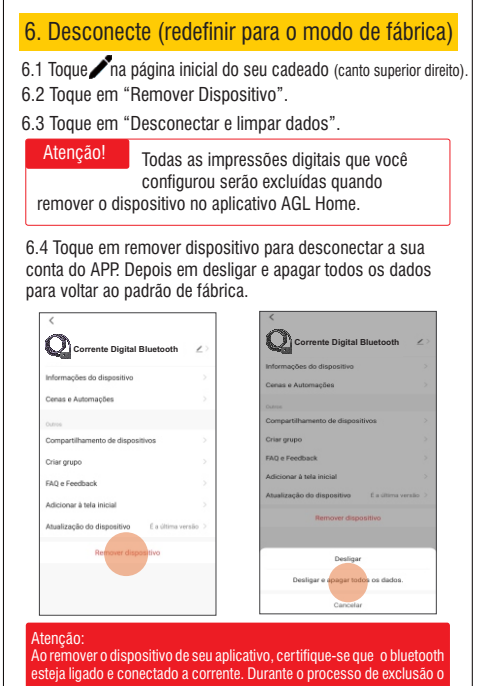

aplicativo libera o administrador do dispositivo através desta conexão Se a exclusão for feita sem esses cuidados ou fora do alcance do luetooth, o dispositivo poderá ser inutilizado.

### 3.Aplicativo AGL Home

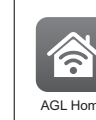

Faca o download do aplicativo "AGL HOME" na loja de aplicativos Apple Store, Google Play.

O aplicativo "AGL HOME" é gratuito, é compatível AGL Home com dispositivos móveis com o suporte IOS8.0 ou superior, Android 4.4 ou superior.

### 4. Conecte seu cadeado com o APP

### 4.1 Abra o APP, registre uma conta.

4.2 Pressione o leitor de impressão digital para desbloquear

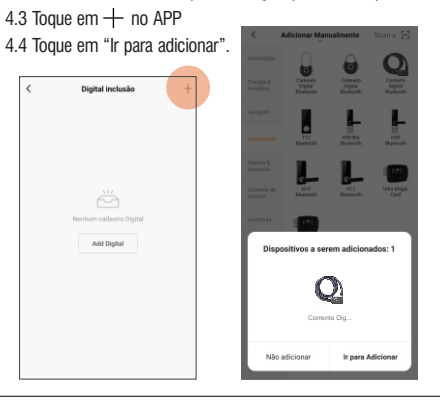

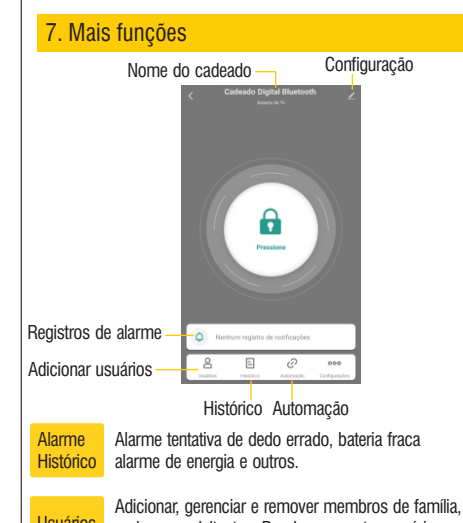

Usuários amigos ou visitantes. Dando acesso temporário ou permanente.

Desbloquear Uma lista de registros de desbloqueio Histórico

Você pode fazer várias automações com os produtos Automação da AGL.

### 4.5 Tocar √. 4.6 Pressione e segure 🔒 para testar o bloqueio no APP

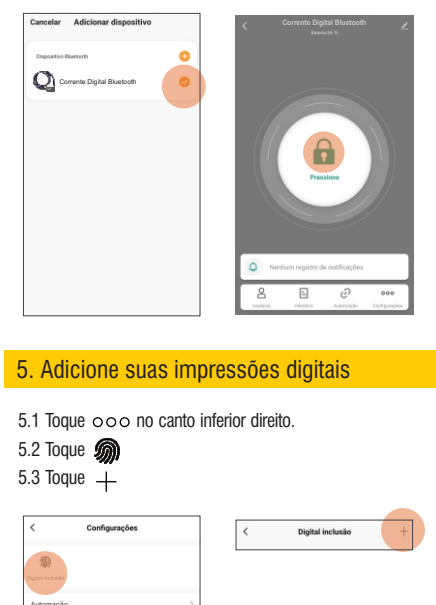

8. Especificações Versão Bluetooth: 4.2 Resolução de impressão digital: 120 \* 120 Armazenamento de impressão digital: 10

Bateria recarregável: 3,7V / 90mAH

Potência de carregamento: DC5V / 0,5A-2A

### 9. Alerta de baixa energia

A carrente pisca em vermelho alguns segundos após destravar se a bateria estiver com baixo consumo de energia, recarreque com um adaptador universal USB DC5V / 0,5 ~ 2A.

### Garantia

Firma-se por meio deste Instrumento, a garantia contratual prevista no art. 50 do Codigo de Defesa do Consumidor. Reger-se-á a presente garantia pelos termos e condições abaixo expostas .Para usufruir desta garantia, o consumidor deverá, obrigatoriamente, utilizar-se de uma das Assistências Técnicas Credenciadas AGL, especificamente aquelas que constam na relação que se encontra no site

www.aglfechaduras.com.br ou utilizar-se dos serviços da própria fábrica. Esta garantia é válida apenas no território brasileiro. O transporte de ida e volta do produto até a Assistência Técnica Autorizada ou fábrica, é de total responsabilidade do consumidor. No caso do consumidor solicitar à assistência técnica autorizada o atendimento domiciliar, deverá custear o deslocamento do técnico, não sendo as taxas referentes à visita cobertas por esta garantia.